# **Table of Contents**

| Manual xtrack                                             | 1 |
|-----------------------------------------------------------|---|
| 1 Needed files                                            | 1 |
| 2 Preferences                                             | 1 |
| 2.1 Observator                                            | 1 |
| 2.2 Rotor configuration                                   | 2 |
| 2.3 Files                                                 | 2 |
| 2.4 Run options                                           | 2 |
| 2.4.1 Control rotor using external program                | 3 |
| 2.4.2 Using USB                                           | 3 |
| 2.4.3 Using Ethernet, ESP processor as controller         | 3 |
| 2.4.3.1 Normal way, using LAN                             | 3 |
| 2.4.3.2 Using ESP as access point (isolated WiFi network) | 4 |
| 2.5 Colours                                               | 4 |
| 3 Predict                                                 | 4 |
| 3.1 Show passes                                           | 4 |
| 1                                                         |   |

# Manual xtrack

## 1 Needed files

- Earth picture; GIF format, linear longitude (-180 ... +180) and lattitude (90 ... -90)
- wget or curl: program to download Kepler files
- Kepler file (NORAD 2 lines format):
  - from menu File->Kepler file
    - enter files to download, left-button select which to download
    - right check button: which file(s) to use

## 2 Preferences

Under Edit->Preferences

### 2.1 Observator

0

- enter position observator
  - a gpx file 'cities.gpx' may be created/used, click on 'Cities' to get a list
  - select from here the location
- Elevation levels:
  - limits for tracking satellites
- Areas shown:
  - show radio horizon (around observator)
  - show radio horizon observator (i.e., depends on 'start tracking at', see Elevation levels)
  - Sat visual area: area from where satellite is above horizon
- Time:
  - used for calc.: Offset UTC: should be normally zero (if internal PC time = UTC)
  - Presented time: time zone, what's shown in the gui, not used for calculations
    - E.g. summer time, Berlin: set to 2.00

## 2.2 Rotor configuration

- Rotorconfig:
  - Rotortype:
    - Elev-Azim
      - X-Y, X rotates between east and west, Y rotates between north and south
      - Dish at: set to wehere dish is mounted on: X or Y rotor? (i.e., the other one is fixed to ground)
      - X=0: pointing to eastor west
      - Y=0: porinting to north or south
  - DiSEqC rotors: currently supported via satellite decoder, using 2x HH390 rotors
    - deg2step: normally 16, range +/- 80 degrees, rotor can be adapted to range beyond +/- 90 degrees, with half resolution; then set deg2step to 16
    - Flip X, Y: same as X-0/Y=0 at rotorconfig?
    - Limit to: can be set by clicking on button 'Set lim HH390'
- Storm position: position if not tracking
  - for X/Y or E/A rotors
  - Wait X, Wait Y: X/Y rotors may go to storm postion one by one
- Compensate rotor delay: go to next position in advance, so time of rotor to reach new position can be compensated (in tenth of seconds)

## 2.3 Files

- Files
  - Add 1 to 4 Kepler files, select which to use
  - Map file: background file, should be Plate Carree, with width 2x height, may be gif or jpeg
  - Ext. pos: name of external position file, to use instead of kepler file
  - Search: search and show all defined files
- Download program:
  - $\circ$   $\,$  curl or wget  $\,$
- Search locations:
  - shows locations where files are searched (cannot be altered)

## 2.4 Run options

- Run at program start: program runs at start, but not necessarily sends commands to rotor (see 'Rotor control to output')
- send also if under horizon: normally always on, but can be switched off (last sent position is to storm position)
- Rotor control to output:
  - Enable at program start: program starts calculation and drives rotor as soon as program starts executing
  - Choose which output to use:
    - external program, can be used in parallel with one of next outputs: (see <u>#1.2.4.1.Control rotor using external program|outline</u>)
    - serial/com (USB) (send commands one by one) (see <u>#1.2.4.2.Using USB |outline</u>)
    - ethernet (send commands one by one) (see <u>#1.2.4.3.Using Ethernet, ESP processor</u> <u>as controller|outline</u>)
    - Use remote SGP4 calc, ethernet: remote calculation of positions; send tracking parameters to external processor, after that xtrack can be stopped/closed or whatever

## 2.4.1 Control rotor using external program

This may be selected in parallel with other connection ways.

- tab 'Ext programs': enter program names:
  - Run always: runs always each second (after clicking button 'Run')
  - *Run 1x at sat up:* one run if sat comes above horizon
  - *Run 1x at sat down:* one run if sat goes below horizon
  - *Run during sat. up:* runs each second if sat is above horizon
    - Arguments for programs:
      - %n: replaced by name of satellite
      - %e: replaced by elevation
      - %a: replaced by azimuth
      - %x: replaced by X position (XY-rotor)
      - %y: replaced by Y position (XY-rotor)
      - %F: replaced by doppler (ppm)
      - %V: replaced by speed (in km/h)
      - %T: replaced by <YYYY>-<mm>-<dd> <HH>:<MM>:<SS>
      - %d, %m, %Y: replaced by day/month/year
      - %H, %M, %S: replaced by hour/min/sec

#### Example:

Run Always:

./extprog.sh name=%n %e %a

Program ./extprog.sh:

echo "\$1 elevation=\$2 azimuth=\$3"

Gives as result:

name=NOAA 18 elevation=35.128700 azimuth=37.875229 name=NOAA 18 elevation=48.485432 azimuth=54.376877

••••

## 2.4.2 Using USB

- tab UART/Ethernet:
  - set UART portnr to right port
  - baudrate: depends on settings in rotorcontroller
  - command format: depends on rotorcontroller:
    - 2 numbers: azim+elev or x+y
    - 3 numbers: east/westpass+azim+elev

#### 2.4.3 Using Ethernet, ESP processor as controller

#### 2.4.3.1 Normal way, using LAN

- Xtrack, Preferences:
  - tab 'Run options': choose 'Use ethernet'
  - tab UART/Ethernet: set IP to
- ESP module:
  - $\circ$   $\,$  use in 'no access' mode  $\,$
- PC:
  - use wired connection (PC via WiFi doesn't work for some reason???)
- Running:
  - click button 'Disabled' -> Enabled

 right-bottom connection port is used, e.g. 192.168.178.33 / 2000 green rectangle if connected

#### 2.4.3.2 Using ESP as access point (isolated WiFi network)

- Xtrack, Preferences:
  - tab 'Run options': choose 'Use ethernet'
  - tab UART/Ethernet: set IP to 192.168.4.1
- ESP module:
  - use in 'access' mode
  - Power-on
- PC:
  - set wifi on SSID of ESP (defined in ESP-code)
  - enter password (defined in ESP-code)
- Running:
  - click button 'Disabled' -> Enabled
  - right-bottom connection port is used, e.g. 192.168.4.1 / 23 green rectangle if connected

### 2.5 Colours

## 3 Predict

From main menu->Predict

#### 3.1 Show passes

- Select desired satellites in main window (check box, and/or radio button)
- Choose Start prediction, Prediction range and lowest elevation
- Click *Predict*, a list of passes is shown right
- Select a line to see the pass in the main window
- For a ASCII list of the selected pass: click 'Save track selected'
  o for format see Preferences, tab 'Ext programs', 'Format track'
- For a graphical overview of passes:
  - select in main window satellite using radio button
  - reset daynr
  - select prediction range (months)
  - click 'Save as ps' to get a postscript graphical representation
  - click 'Save as text' to get an overview in text